1/

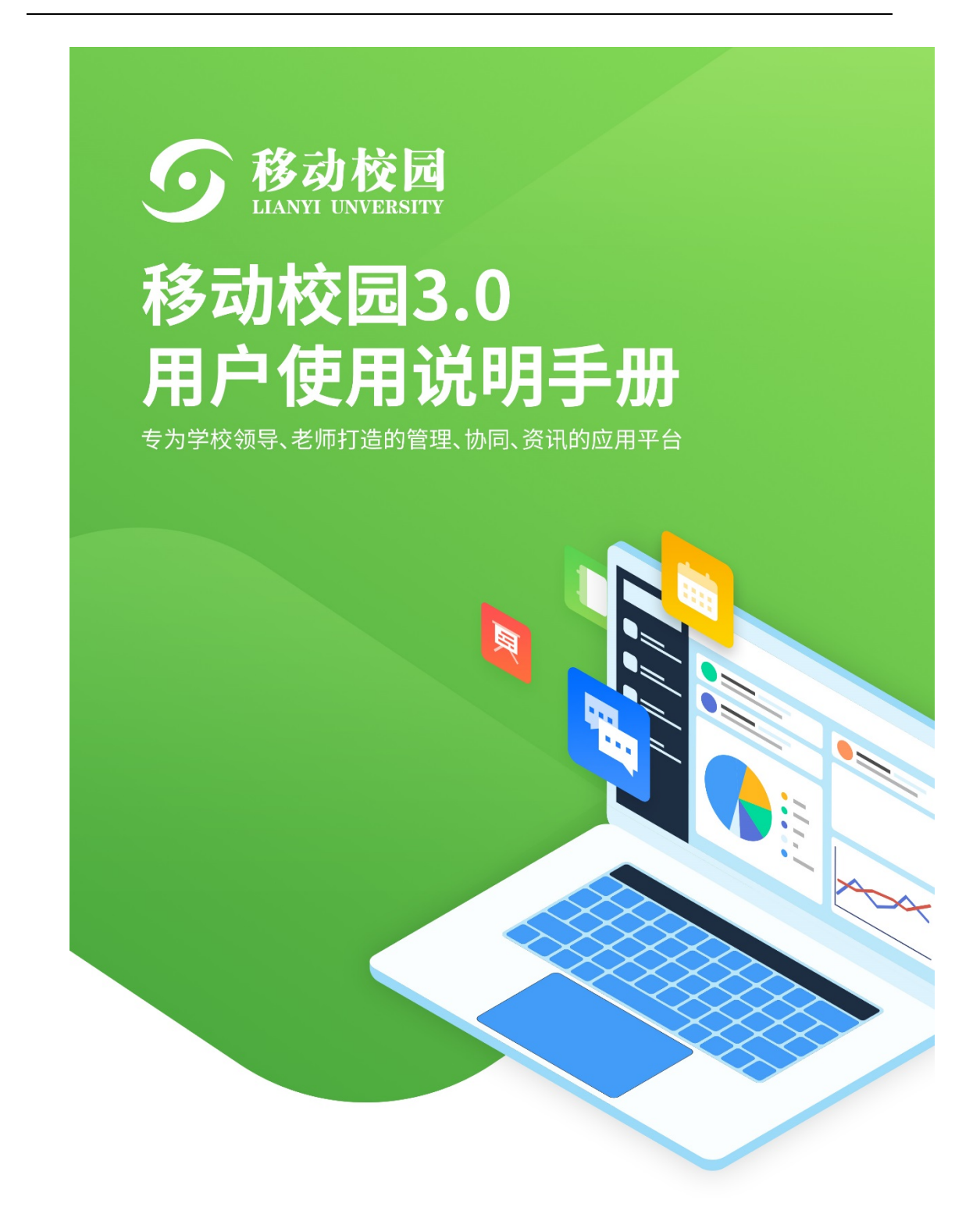

广州奕报告信息科技有限公司

# 维修申请

### 1.1. 系统概述

应用场景:

- 师生发现校园故障,在移动端 (app/微信) 提交了报修的申请,管理员 收到报修申请后,审核表单并把表单分发给相应的维修人员。维修人员 收到维修事务后根据报修人提交的申请地址到现场进行维修,维修完成 后报修提交维修服务评价。
- 管理员发现校园故障,可在控制台新增发起维修事务,直接指派维修人员前去现场维修。

# 1.2. 系统说明

系统分为教工端、学生端以及控制台。学生端负责发起维修事务和维修事务 后续评价;教工端主要负责审核、修改以及指派任务;控制台可以查看、修改、 筛选和导出维修报表以及报表的状态,设置报修类型以及相应的负责人、维修 工,设置报修表单和可选地址以及查看订单评价信息。

通过师生主动报修发起报修流程,实现从报修登记申请、查验、分配、派 工、维修、确认、评价等全流程跟踪服务管理,并支持 24 小时未处理提醒 预警。

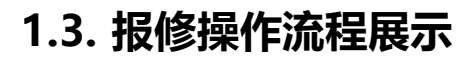

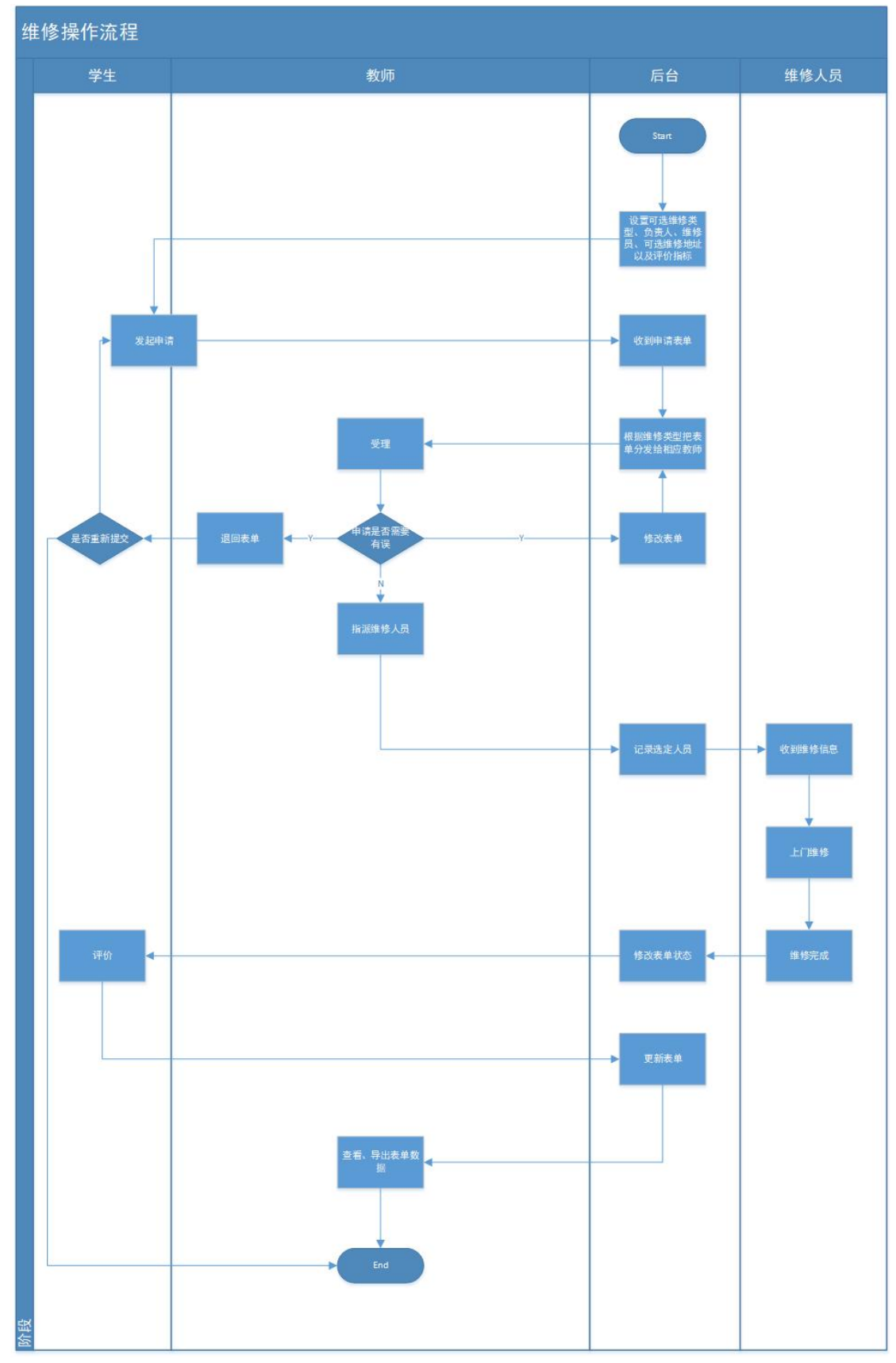

# 1.4. 页面流程展示

| 申请流程                                    | 40 AM 502 at 10 YO                                                      | diatempit                                                                                                    |                                                                   |                                                                           |
|-----------------------------------------|-------------------------------------------------------------------------|----------------------------------------------------------------------------------------------------|-------------------------------------------------------------------|---------------------------------------------------------------------------|
| 1。中間助目以<br>■中国称助学 下午2:34 ④■(2%■)        | 라마카 RDL 국전 사업 ~~0<br># 1 中国移动 40 下午 1:53 운 월 80% 篇)                     | 中国农中约农<br>*1 中国称称 学 下午2:42                                                                                                    | 退回、撤销表单重新提交<br>▲I 中国标论 ♥ 7年2:46 @ ■ 62% ■)                        | 学生描评价页面<br>▲I 中国移动 ♥   下午 2:14   ● ● 62% ■)                               |
| < 后勤维修 关闭                               | < 后勤维修 关闭 •联系方式: 请请写手机号码                                                | < 后勤维修 关闭                                                                                                    | 「「「「」」」     「「」」     「」     「」     「」     「」     「                | く 后勤维修 关闭<br>浮会 流转记录 申请信息                                                 |
| ○被退回 ○已评价                               | •媒修类型: 多级管理 管理员第二个类型                                                    | ● 被退回 ○ 日浮价                                                                                                    | 87129 Sa 10                                                       |                                                                           |
| 12843                                   | 新增编辑<br>多个多级管理和维修                                                       | midan/#500<br>2546                                                                                                    |                                                                   | -非未消息。                                                                    |
| ● 珠海校区男生宿舍123                           | 多个管理一个维修 一个维修<br>重看编辑页 直关型说明                                            | • Retraction 1233                                                                                                    | 並推動相対加ス a 15时<br>新增編相2 多个線修                                       | 好评 (多选)                                                                   |
| 1442                                    | 新增编相2 多个维维<br>一个一级管理和一个维修                                               | 12843                                                                                                    |                                                                   | 及时 快速 不打扰                                                                 |
| ● 除海梭区男生指金1223                          | 多个管理和多个推荐<br>多个管理<br>dfsd                                               | <ul> <li>● 球海校区男生指金123</li> </ul>                                                                                                    | 重着管理员页面<br>制度使用201                                                | 20 30 40                                                                  |
| Gits                                    | ● 建模的点: 通行运行社                                                           | 1442                                                                                                    | 1234                                                              | 完成质量 (多选)                                                                 |
| ● 建海校区房生宿舍123                           | JEIGHAL- JERTYTEIGENBURG.S                                              | ◆ 球海校区男生宿舎1223                                                                                                    | ·媒修地点: 珠海校区,男生宿舍 >                                                | (非米灯) (秋灯) (一版) (秋葉)<br>好评程度(单选)                                          |
| 已经是直线了                                  | •问题描述: 演读写故障的详细描述                                                       | Ghs Christian Christian Ch | •详细地址: 1223                                                       | (非常好) (积好) (一般) (极差) 发                                                    |
|                                         |                                                                         | ● 除毒板区房生宿金123 😨 😨 😨 😨                                                                                                    | *问题描述: 1442                                                       | 服务质量(单选) 起<br>段                                                           |
| 12,10 G 12                              | 故障图片:                                                                   | 2010 a                                                                                                    | 再次提交                                                              | 提取出                                                                       |
|                                         | 1:1980 H                                                                |                                                                                                    |                                                                   |                                                                           |
|                                         |                                                                         | Ļ                                                                                                    |                                                                   | 単显示                                                                       |
|                                         | 维修流转记录                                                                  |                                                                                                    | 申请信息(学生端)                                                         | 结办页面                                                                      |
|                                         | C 后勤编修 关闭                                                               | く 后勤维修 关闭                                                                                                    | く 后勤维修 关闭                                                         | < 后勤維修 关闭                                                                 |
|                                         | 评价 流转记录 申请信息                                                            | 评价 流转记录 申请信息                                                                                                    | 流转记录 <u>申请信息</u>                                                  | 特办 处理中                                                                    |
|                                         | 留富:<br>留言内容相关人员均可见,最多30字                                                | ***                                                                                                    | 1442                                                              | Q、请输入标题/地址进行跟索                                                            |
|                                         |                                                                         | "非常满意"                                                                                                    | 土 申请人: 設志信 →<br>● 描史时间: 2020-08-20 14:33:07<br>● 読売約7 20:20-09-20 | Ghs                                                                       |
|                                         | 提交                                                                      | 531F (快速) 不打扰                                                                                                    | · · · · · · · · · · · · · · · · · · ·                             | • MUNCLEMENT IN 12.0                                                      |
|                                         | 14:14 • <u>秋志信書師</u> /                                                  | 完成状态                                                                                                    | 留言内容相关人员均可见,最多30字                                                 | 已经是既地了                                                                    |
|                                         | 14:13 · <u>孙志伟老师</u> ノ (2月1)                                            | 完成质量                                                                                                    |                                                                   |                                                                           |
|                                         | ※5体老师 已接単<br>14:13 ◆ <u>決志体老師</u> ノ (NA)                                | (###57) (#557) (-162) (55.10)                                                                                                    |                                                                   |                                                                           |
|                                         |                                                                         | 好得程度<br>非常好 (我好) 一般 极差                                                                                                    |                                                                   |                                                                           |
|                                         |                                                                         | 服务质量                                                                                                    |                                                                   |                                                                           |
|                                         | 孙志伟老师 创建订单                                                              | (12:38:37) (F) (-A)                                                                                                    | 四 撤销                                                              | 日 日 日 日 Ca ++++ 200 - #                                                   |
| 受理議流程                                   |                                                                         |                                                                                                    |                                                                   | 派他市面                                                                      |
|                                         | 待受理受理議表单详情<br>▲ ● 400月820 ♥ 下午3:06 @ <b>4 ■</b> 67%■                    | 已受理表单页面 (派单员首页)<br>•●●■時時 ♥ 下半2:12 ●■ 66% ■                                                                                                    | 受理表单详情<br>                                                        | all中国称約 参 下午213 0064500<br>▲目中国称約 参 下午213 0064500                         |
| < 后勤维修 关闭                               | < 后勤维修 关闭                                                               | く 后勤維修 关闭                                                                                                    | < 后勤维修 关闭                                                         | 流转记录 中请信息                                                                 |
| 99.25: ● 全部 ○ 测试操修320                   | 31141C# #18188                                                          | <u>神力</u> 处理中 力指                                                                                                    |                                                                   |                                                                           |
| Ghhh                                    | 1442                                                                    | Ghhh                                                                                                    | , che                                                             | Gns<br>上中间人: <u>於和你</u> ノ                                                 |
| 已经是底线了                                  | ▲ 申請人: HAZIS ♪<br>● 開設時間: 2000-03-2014:33:07<br>● 時期税区用生活費1223          | <ul> <li>● 16/8/02/8/±26/8/124</li> <li>● 16/8/02/8/±26/8/124</li> </ul>                                                                                                    | ▲ 申請人: 美雄然 →<br>● 推交時間: 2020-08-20 14:25:30<br>● 精測投送用生物金123      | ● 建杂枝医胰生活素123                                                             |
|                                         |                                                                         | 已经是腐线了                                                                                                    | <b>報憲</b> :                                                       | <ul> <li>¥</li> <li>○ 孙志伟</li> </ul>                                      |
|                                         | <b>→</b>                                                                | ſ                                                                                                    | 留言内容相关人员均可见,最多30字                                                 |                                                                           |
|                                         |                                                                         |                                                                                                    |                                                                   | 取消 确定                                                                     |
|                                         |                                                                         |                                                                                                    |                                                                   |                                                                           |
|                                         |                                                                         |                                                                                                    |                                                                   |                                                                           |
|                                         |                                                                         |                                                                                                    |                                                                   |                                                                           |
| ○ ● ● ● ● ★ ★ ★ ★ ★ ★ ★ ★ ★ ★ ★ ★ ★ ★ ★ | ₪ 接单                                                                    | 日 日 日 日 日 日 日 日 日 日 日 日 日 日 日 日 日 日 日                                                                                                    | 周退回 巴结办 巴派单                                                       | 13 10121 E 4037 El 4144                                                   |
| 维修猫流程                                   |                                                                         |                                                                                                    |                                                                   |                                                                           |
| 维修编结办列表(首页)<br>▲I中編830 ♥ 下午3-28 @●58%■) | 维修编详情<br>』 中国移动学 〒〒3:30 @★●57%■○                                        | 委派他人页面<br>₊∎ 中国移动 ♥                                                                                                    | 受理后处理列表页<br>-#I中国标动 ♥   〒〒3:22   ● <b>↑ ■</b> 59% ■)              | 处理表单详情<br>▲■中国联动学 下午3:22 会 <b>+日</b> 595:■○                               |
| く 后勤維修 关闭<br>待办 处理中 办结                  | く 后勤維修 关闭<br>流转记录 申请信息                                                  | < 后勤维修 关闭<br>运转记录 中请信息                                                                                                    | く 后勤维修 关闭<br>得办 处理中 办结                                            | く 后勤増修 关闭<br>流转记录 申请信息                                                    |
| Q 诵输入标题:吃缸进行搜索                          | min.ma                                                                  |                                                                                                    | Q. 请输入标题/他站进行搜索                                                   | 381.006/0325                                                              |
| IRV08 (8 325                            | 1442                                                                    | 1442                                                                                                    | 1894C08188.220                                                    | 1234                                                                      |
| 1442<br>• 時用校正用生活会1223 E F              | <ul> <li>● 据页时间: 2020-03-20 14:33-07</li> <li>● 排用检试用生物自1223</li> </ul> | <ul> <li>● 信気目前: 2020-03-20 14:83-07</li> <li>● 時用他区房生面会1223</li> </ul>                                                                                                    | 1234<br>● 時期校正面市住地234576 原 原                                      | <ul> <li>● 建泛时间: 2020-03-20 14:24:50</li> <li>● 瑞道城区图书世1234676</li> </ul> |
| 已经是底线了                                  | 1918:                                                                   | 167 ·                                                                                                    | 已经是高线了                                                            | <b>昭</b> 末:                                                               |
|                                         | 葡言內容種关人员均可见,最多30字                                                       | 1 1 1 1 1 1 1 1 1 1 1 1 1 1 1 1 1 1 1                                                                                                    |                                                                   | 留言内容相关人员均可见,最多30字                                                         |
|                                         |                                                                         | 取消 确定                                                                                                    |                                                                   |                                                                           |
|                                         |                                                                         |                                                                                                    |                                                                   |                                                                           |
|                                         |                                                                         |                                                                                                    |                                                                   |                                                                           |
|                                         |                                                                         |                                                                                                    |                                                                   |                                                                           |
| 待受理 管理中语 我的终终 我的中语 古加自信                 | 回 委派他人                                                                  | 回 委派他人 回 受理                                                                                                    |                                                                   | 图 完成维修                                                                    |

## 1.5. 报修功能说明

#### 1.5.1 步骤一: 控制台设置维修类型、一级管理员、二级管理员、维修人员

| 报修单管理 类 | 型及管理员设置 评价指标 | 设置 地址维护         | 报修统计 评价可见。 | (员设置 |                                 |                          |
|---------|--------------|-----------------|------------|------|---------------------------------|--------------------------|
| 维修类型    | 一級管理员        | 二級管理员           | 维修人员       | 状态   | 描述                              | 操作                       |
| 公寓报修    | 企业号测试。超级管理员  | 周聪.管理员,徐小敏      | 企业号测试、吴畑   | 正常   |                                 | 关闭 详情                    |
| 测试      |              |                 | chenguozhu | 关闭   | 测试                              | 开启 编辑 删除                 |
| 安全保修    | 企业号测试        |                 | 许伟         | 正常   | 二〇二〇年十一月十七日 10:35:27sdsdsdsdsds | 关闭 详情                    |
| 安全保修    | 企业号测试        |                 | 许伟         | 正常   | 二〇二〇年十一月十七日 10:35:27            | 关闭 详情                    |
| 安全保修    | 企业号测试        |                 | 许伟         | 正常   | ProbePhishing                   | 关闭 详情                    |
| 首页 上一页  | 1 2 3 4      | 5 9 <b>F</b> -j | 東 末页       |      |                                 | 显示第 1 - 5 条记录 , 共 45 条记录 |

(1) 启用前,需在该页面先设置维修类型,以及与之关联的一级管理员、二级管理员和 维修人员。其中一级管理员、二级管理员非必填,维修人员必填。

- (2) 若点击"关闭"按钮,则用户报修填写页不显示该维修类型。
- (3) 一级管理员、二级管理员与维修人员的关系:
- ◆ 管理员可进行审核退单、接单、结办、派单等操作,一级管理员可将维修单人工分派 给指定的二级管理员,二级管理员可将维修单人工分派给指定的维修人员,维修人员 可进行受理、转单等操作。
- ◆ 若相同维修类型、维修地点的一级管理员、二级管理员、维修人员节点存在多名人员
   时,则均支持在线抢单。
- ◆ 若无一级管理员和二级管理员,则支持系统自动派单到维修人员节点。

#### 1.5.2 步骤二: 控制台设置维修地址

| 报修单管理 类型及管理员设置         | 评价期际设置 地址希护       | 报继统计 评价可见人员设置 |                  |                 |
|------------------------|-------------------|---------------|------------------|-----------------|
| + ##/###25%# + ####### | +新聞具体感得地址 × 89900 | Simol         |                  |                 |
| 维缪地址名单                 |                   |               |                  |                 |
| RE REFERENCE           | HIR               | 维修地址          | 煌修关型             | 操作              |
| 其他                     | ÷ +               |               |                  | 编辑(删除           |
| 五山校区                   | + +               | 第一食堂          |                  | (058) (H104)    |
| 珠海校区                   | ÷ +               | 男生7栋502室      | 演示維修             | 编辑目目的           |
| 珠海校区                   | ÷+                | 男生5栋502室      | 钢琴调律申报,网络律信,宿舍律修 | 编辑一般种           |
| 魏海校区                   | ÷ +               | 男生6栋502室      |                  | 9098 B109       |
| 1 上一菜 1 下一菜            | 東瓦                |               |                  | 显示第1-5条记录,共5条记录 |

◆ 可设置一级、二级维修地址,包含校区地址、具体维修地址;且可建立维修地址和维修类型的关联关系。

注: 若建立维修地址和维修类型的关联关系,则用户端选中维修地址后,只有与该地址相 关联的维修类型可供选择。

#### 1.5.3 用户端

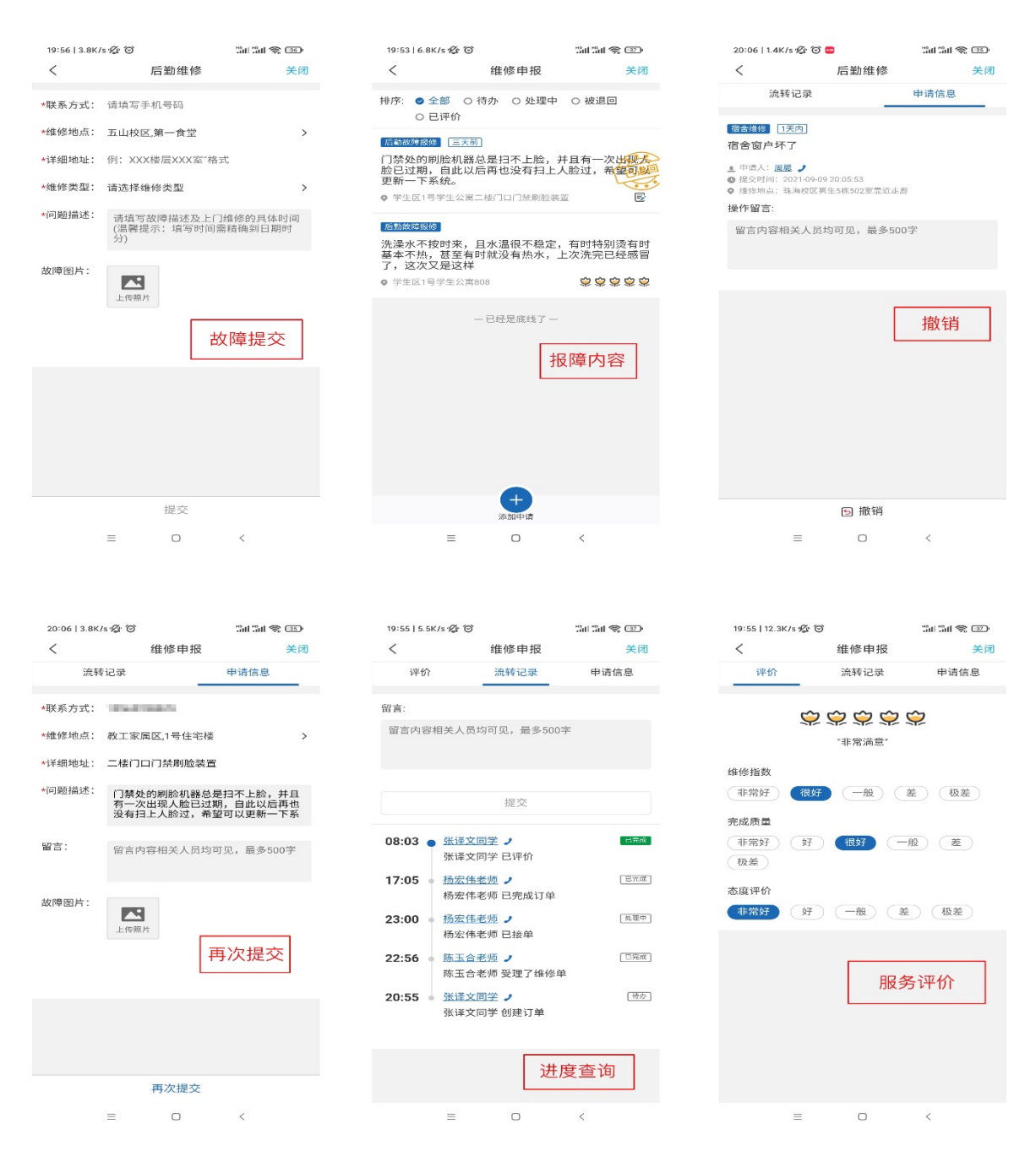

(1) 故障提交: 维修类型、维修地点均由控制台设置。

(2) 报修内容:提交记录分为待办、处理中、被退回、已撤销、待评价、已评价等六 种状态。

注:点击待办、处理中进入维修单详情页,可查看维修单详情;点击被退回、已撤销进入 维修单填写页,修改后可重新提交维修单;点击待评价进入维修单评价页,可对维修服务 进行评价;点击已评价可以查看表单评价详情。流转切换点击"+"按钮进入申请申请流 程。

(3) 报修提交记录列表,点击<sup>(三)</sup>按钮,可直接进入流转记录页,查看维修单进度;点击 (3) 报修提交记录列表,点击<sup>(三)</sup>按钮,可快速重新提交维修单。

#### 1.5.4 管理员审核&派单

#### 审核、派单相关页面仅相关教职工可见。

1) 维修申请待受理页

| 关闭 |
|----|
|    |

筛选: < 全部 🔘 测试维修320

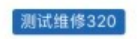

#### Ghhh

♥ 珠海校区男生宿舍124

|     | Ē                           | 已经是底线了           |                 |      |
|-----|-----------------------------|------------------|-----------------|------|
|     |                             |                  |                 |      |
|     |                             |                  |                 |      |
|     |                             |                  |                 |      |
|     |                             |                  |                 |      |
|     |                             |                  |                 |      |
| 待受理 | <b>三</b><br><sup>管理申请</sup> | <b>上</b><br>我的维修 | ●<br>□□<br>我的申请 | 赤加申请 |

受理端应用首页。

待受理页面显示当前所有待受理表单列表,点击表单进入相应表单受理页。页面可以 切换查看用户管理的各种维修类型。

点击表单跳转至详情列表页。

| 2) 受理详情页                 |               |                    |
|--------------------------|---------------|--------------------|
| 🖬 中国移动 🗢                 | 下午3:05        | @ <b>7</b> Ø 61% 🔳 |
| <                        | 后勤维修          | 关闭                 |
| 流转记录                     | _             | 申请信息               |
| 测试维修320                  |               |                    |
| 1442                     |               |                    |
| <u>・</u> 申请人: <u>孙志伟</u> |               |                    |
| ● 提交时间: 2020-03          | 3-20 14:33:07 |                    |
| ♥ 珠海校区男生宿舍12             | 223           |                    |

| ■ 接单 |  |
|------|--|

点击待受理页列表表单进入待受理页面,页面内可查看表单详细信息并对表单进行受

理。点击受理后表单在申请端选定的维修类型下管理员的管理列表页申请列表栏显示。

| 3) 受理者管理申       | 请页                |                       |        |       |     |
|-----------------|-------------------|-----------------------|--------|-------|-----|
| 대 中国移动 🗢        | 下午2:12            | @ 🖉 659               | % 🔳 '  |       |     |
| <               | 后勤维修              | 关闭                    | -      |       |     |
| 待办              | 处理中               | 办结                    |        |       |     |
| 测试维修320<br>Ghhh |                   |                       |        |       |     |
| ♥ 珠海校区男生宿舍      | 124               | Ę                     | e,     |       |     |
|                 | 已经是底线了            |                       |        |       |     |
|                 |                   |                       |        |       |     |
|                 |                   |                       |        |       |     |
|                 |                   |                       |        |       |     |
|                 |                   |                       |        |       |     |
|                 |                   |                       |        |       |     |
| RR              | R                 |                       |        |       |     |
| 待受理 管理申         | 请 我的维修            | <b>亡</b> 目<br>我的申请 添加 | 1申请    |       |     |
| 本页面展示需要处        | 处理的已受理表单列         | 则表。表单分为待办             | 、处理中和结 | 动三种,  | 点击顶 |
| 部导航栏切换至相应表      | 麦单状态的表单列 <b>表</b> | 衰。列表页内点击 €            | 按钮进行性  | 快速派单, | 可直接 |

-

| 把表单分发给选定维修人员。 | 可分发的维修人员由后台设置。 | 点击列表内 | 专按钮查看表 |
|---------------|----------------|-------|--------|
| 单流转记录。        |                |       |        |

申请信息

- 4) 待办表单详情页
- 中国移动 下午 2:31
   ● 62% ●
  く 后勤维修 关闭

流转记录

测试维修320

- , che
- 💄 申请人: <u>关焯然</u> 🤰
- 提交时间: 2020-03-20 14:25:30
- ♀ 珠海校区男生宿舍123

留言:

留言内容相关人员均可见,最多30字

| 目 退回 | 目 结办 | 皀 派单 |  |
|------|------|------|--|

点击待办表单进入本页面查看表单详细信息,管理员可以在本页面进行退回、结办和

派单的操作。点击退回按钮表单状态更改为已退回并在申请端申请列表展示,已退回表单

仅申请人可见。点击结办按钮表单状态更改为待评价并在申请列表展示在申请人列表。点 击派单选择维修人员,确定维修人员后表单进入处理中列表。

5) 派单页

| ••II 中国移起                                  | d) 🗢                   | 下午2:13            |           | % 🔳 '    |     |
|--------------------------------------------|------------------------|-------------------|-----------|----------|-----|
| <                                          |                        | 后勤维修              | 关闭        | ]        |     |
| 3                                          | 流转记录                   |                   | 申请信息      |          |     |
| ())) 计学生开入学                                | 220                    |                   |           |          |     |
| Ghs                                        | 320                    |                   |           |          |     |
| ● 申请人                                      | 孙志伟 )                  |                   |           |          |     |
| <ul> <li>● 提交时(</li> <li>● 珠海校(</li> </ul> | 间:2020-03-<br>区男生宿舍12: | -20 14:12:35<br>3 |           |          |     |
|                                            |                        |                   |           | _        |     |
| 留言                                         |                        |                   |           |          |     |
| 留                                          | > 孙志伟                  |                   |           |          |     |
|                                            |                        |                   |           |          |     |
|                                            | 取消                     |                   | 确定        |          |     |
|                                            |                        |                   |           |          |     |
|                                            |                        |                   |           |          |     |
|                                            |                        |                   |           |          |     |
|                                            |                        |                   |           |          |     |
|                                            |                        |                   |           |          |     |
| <b>9</b> i                                 |                        | ■ 结办              | 皀 派单      | <u>1</u> |     |
| 管理员                                        | 点击派单或                  | 显示,选择派            | 成发人员确定后订单 | 单在维修人员   | 的维修 |

#### 1.5.5 维修人员接单处理。

维修相关页面仅维修人员可见,类型下维修人员由后台设置。

1) 维修端待办列表页

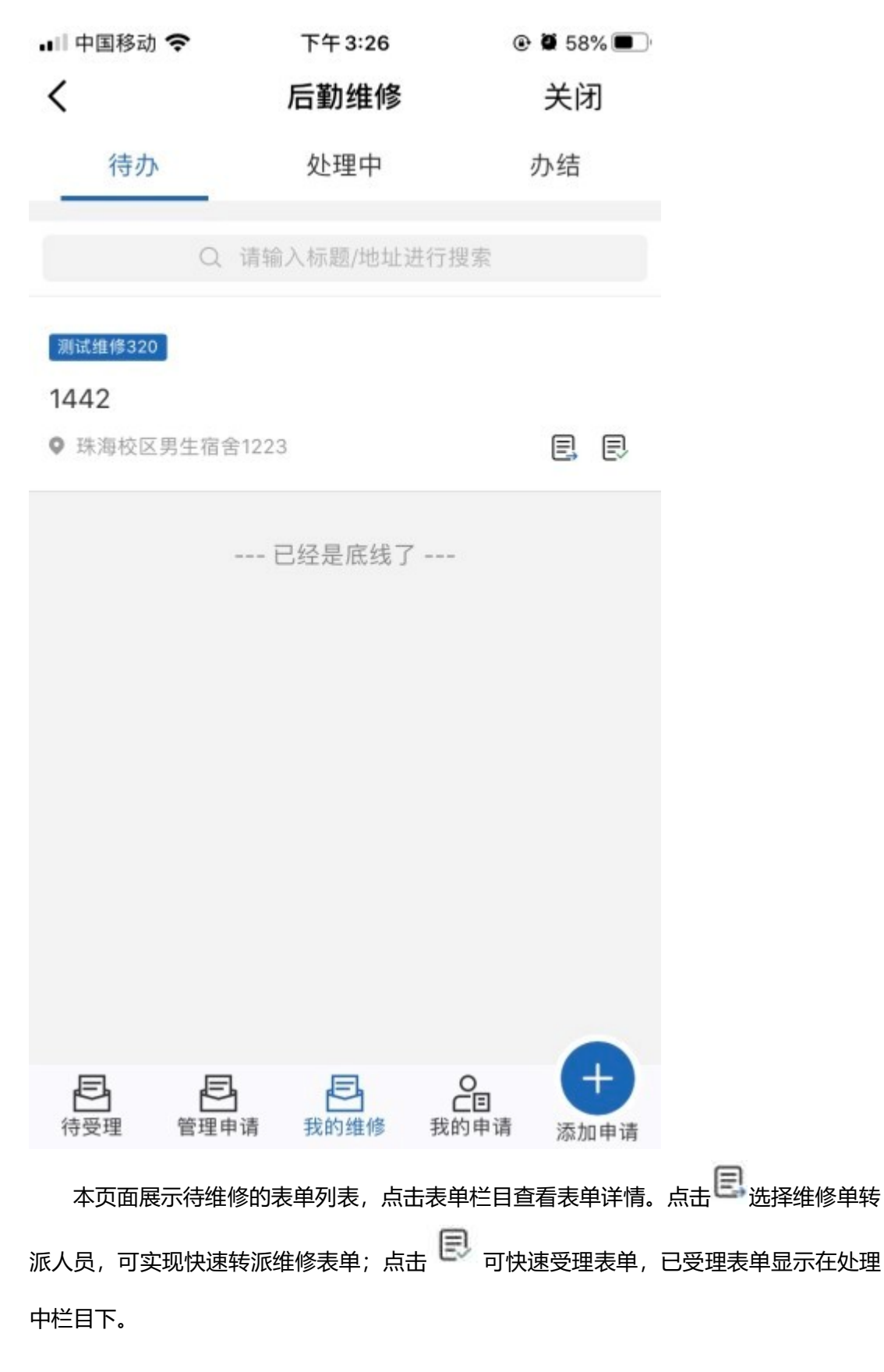

2) 维修端表单详情

| 🖬 中国移动 奈                                                                          | 下午3:30                      | <b>@ 7 ∅</b> 57% <b>■</b> |
|-----------------------------------------------------------------------------------|-----------------------------|---------------------------|
| <                                                                                 | 后勤维修                        | 关闭                        |
| 流转记录                                                                              | _                           | 申请信息                      |
| 测试维修320                                                                           |                             |                           |
| 1442                                                                              |                             |                           |
| <ul> <li>▲ 申请人: <u>孙志伟</u></li> <li>● 提交时间: 2020-(</li> <li>● 珠海校区男生宿舍</li> </ul> | )<br>03-20 14:33:07<br>1223 |                           |
| 留言:                                                                               |                             |                           |

留言内容相关人员均可见,最多30字

EI 委派他人 EI 受理

本页面可查看维修表单详情,可查看表单扭转记录。点击委派他人把维修表单传给同 一维修类型下的其他维修人员。点击受理表单状态改为受理中,显示在处理中栏目下。

3) 委派他人选择栏

| 내 中国移动 🗢                                                                         | 下午3:29                      | @ 🖉 589 | <b>%</b> |
|----------------------------------------------------------------------------------|-----------------------------|---------|----------|
| <                                                                                | 后勤维修                        | 关闭      | ]        |
| 流转记录                                                                             |                             | 申请信息    |          |
| 测试维修320                                                                          |                             |         |          |
| 1442                                                                             |                             |         |          |
| <ul> <li>▲ 申请人: <u>孙志伟</u></li> <li>● 提交时间: 2020-</li> <li>● 珠海校区男生宿舍</li> </ul> | 9<br>03-20 14:33:07<br>1223 |         |          |
| 留言<br>留 〇 周正日                                                                    | Į                           |         |          |
| 取消                                                                               | 1                           | 确定      |          |
| 401.                                                                             |                             | MUAL    |          |
|                                                                                  |                             |         |          |
|                                                                                  |                             |         |          |
|                                                                                  |                             |         |          |
|                                                                                  |                             |         |          |
| ■ 委派他                                                                            | X                           | ■ 受理    |          |

点击委派他人或快速委派他人按钮展示本选择框,选择框内展示维修类型下除了委派 人以外的其他维修人员。选择确定委派他人后表单展示在被委派人的待办列表中。

<sup>4)</sup> 处理中列表页

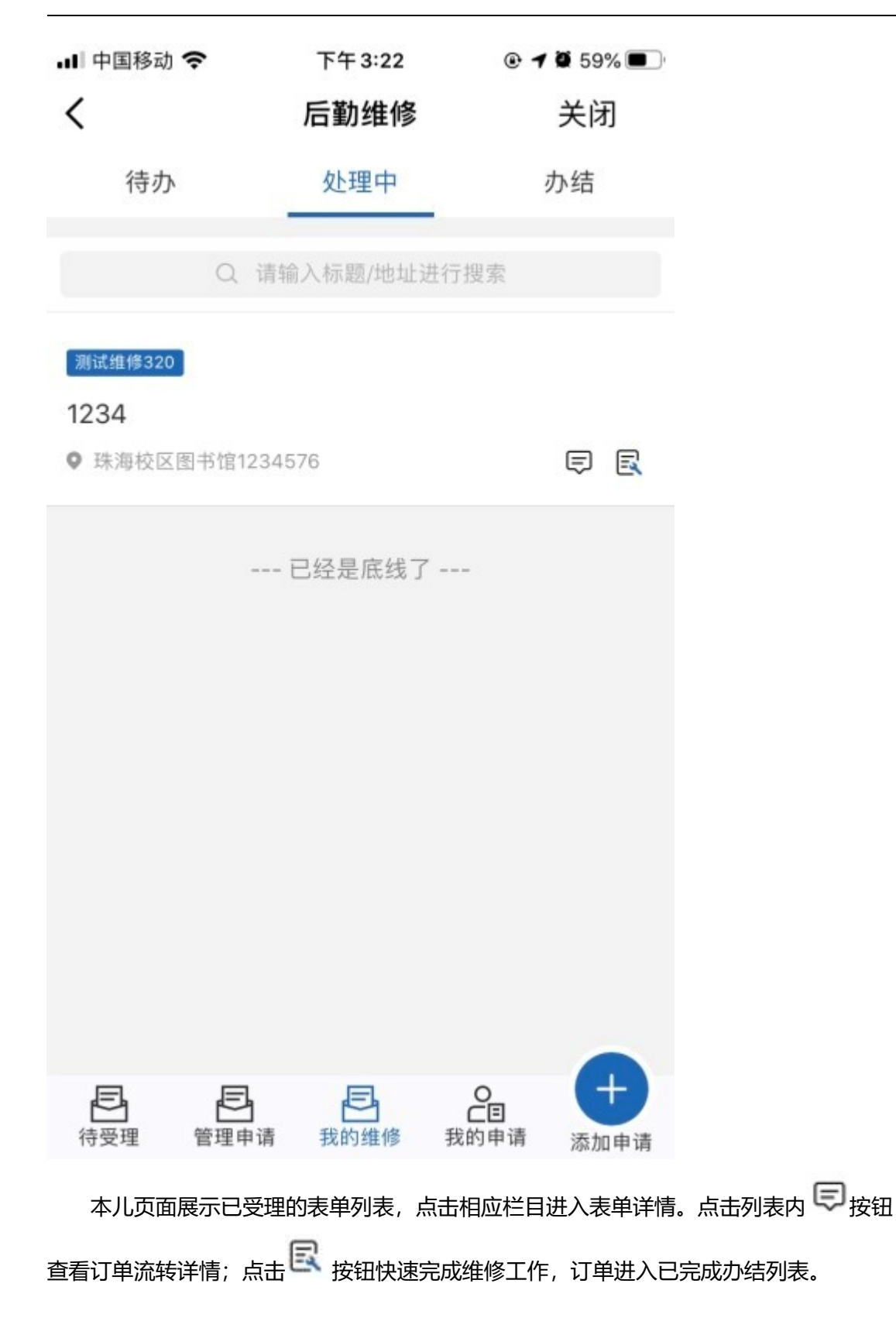

5) 处理表单详情页

| -■ 中国移动 🗧                                                             | 下午3:22                                        | @ <b>1</b> 🖉 59% 🔳 |
|-----------------------------------------------------------------------|-----------------------------------------------|--------------------|
| <                                                                     | 后勤维修                                          | 多 关闭               |
| 流转                                                                    | 专记录                                           | 申请信息               |
| 测试维修320<br>1234                                                       |                                               |                    |
| <ul> <li>▲ 申请人: <u>关</u></li> <li>● 提交时间:</li> <li>● 珠海校区图</li> </ul> | <u>焯然</u><br>2020-03-20 14:24:50<br>书馆1234576 |                    |

#### 留言:

留言内容相关人员均可见,最多30字

完成维修

点击列表栏表单进入查看维修表单详情,点击完成维修把表单状态修改为办结显示在

办结列表

#### 1.5.6 申请人评价, 结束维修

维修申请人点击待评价表单进入维修评价页面。

| 下午 2:14                     |                                                                                                    |
|-----------------------------|----------------------------------------------------------------------------------------------------|
| 后勤维修                        | 关闭                                                                                                   |
| 流转记录                        | 申请信息                                                                                                 |
| <b>&gt; 얒 얒 얒</b><br>"非常满意" | ¢                                                                                                    |
|                             |                                                                                                    |
| 快速(不打                       | 打扰                                                                                                   |
| 20 30 40                    | D                                                                                                    |
|                             |                                                                                                    |
| 很好一般                        | 极差                                                                                                   |
|                             |                                                                                                    |
| 很好一般                        | 极差                                                                                                   |
|                             |                                                                                                    |
| 提交                          | hπ )                                                                                                 |
|                             | <ul> <li>下午2:14</li> <li>后勤维修</li> <li>流转记录</li> <li>? ???????????????????????????????????</li></ul> |

#### 维修单完成后,用户点击待评价表单进入本页面。表单内容由后台设置。点击提交后表

单状态变更为已完成。

| 广州変报   | 告信  | 息科技    | 有限公司    |
|--------|-----|--------|---------|
| / ハースル | HIR | 111 JX | H K A H |

# 1.6. 控制台说明

#### 1.6.1. 报修单管理

| 报修单管理   | 类型及管理员 | 设置 评价指标设置           | 地址维护 报修             | 统计 评   | 价可见设置                                 |          |                 |       |        |             |
|---------|--------|---------------------|---------------------|--------|---------------------------------------|----------|-----------------|-------|--------|-------------|
| 时间: 选择时 | 间范围    | 申请                  | 与新门: 全部             | ~ 受    | 理状态全部                                 | ∨ 报修类型:  | 全部 ~            | 维修地址: | 请选择    | ~           |
| 具体维修地点: | 请选择    | ▼ 报修人: 请            | 选择                  | ~ 4    | 准修人员: 请选择                             | ▶ 维修内容:  | 请输入维修内容查找       |       | Q搜索    |             |
| +新增 × 批 |        | 社 全部导出              |                     |        |                                       |          |                 |       |        | 停止刷新        |
| 每页显示 10 | ▼ 条记录  |                     |                     |        |                                       |          |                 |       |        |             |
|         | 报修人    | 报修时间                | 处理时间                | 报修类型   | 当前状态                                  | 维修工      | 维修地点            | 维     | 修内容 评分 | 操作          |
|         | 周聪     | 2021-09-09 20:05:53 | 2021-09-09 20:05:53 | 宿舍维修   | 等待管理员接单                               |          | 珠海校区男生5栋502室靠近; | 走廊 宿舍 | 窗户坏了   | 派单 退回 详情 删除 |
|         | 周聪     | 2021-09-09 20:04:03 | 2021-09-09 20:04:03 | 公寓报修   | 等待管理员接单                               |          | 五山校区第一食堂11      |       | 11     | 派单 退回 详情 删除 |
|         | 周聪     | 2021-09-09 09:48:50 | 2021-09-09 09:48:58 | ceshi2 | 周聪处理中                                 | 周聪       | 其他56            | 测试    | 完成维修   | 详情 删除       |
|         | 周聪     | 2021-08-26 09:40:24 | 2021-09-08 13:48:22 | 钢琴调律申报 | 受 维修人员已接单,处理中                         | lizhiwei | 其他11            |       | 11     | 详情 删除       |
|         | 周聪     | 2021-07-30 10:50:21 | 2021-09-08 13:48:33 | 钢琴调律申报 | 受 维修人员已接单,处理中                         | lizhiwei | 珠海校区男生5栋502室111 | 11 1  |        | 详情 删除       |
|         | 周聪     | 2021-07-28 10:26:29 | 2021-07-28 10:26:44 | 钢琴调律申报 | R.                                    |          | 珠海校区男生5栋502室11  | L     | 11     | 详情 删除       |
|         | 周聪     | 2021-07-19 15:53:58 | 2021-07-21 17:04:56 | 钢琴调律申报 | 日 日 日 日 日 日 日 日 日 日 日 日 日 日 日 日 日 日 日 |          | 五山校区第一食堂测试      | 10    | 调音     | 派单 退回 详情 删除 |
|         | 超级管理员  | 2021-07-19 11:33:06 | 2021-07-19 15:41:08 | 演示维修   | 已维修未评价                                | 周聪老师     | 五山校区,第一食堂奕报告    | i 宝,  | 在干嘛鸭   | 派单 退回 详情 删除 |
|         | 刘小泰    | 2021-07-19 11:22:03 | 2021-07-19 15:18:20 | 钢琴调律申报 | R.                                    |          | 珠海校区男生5栋502室靠近; | 主廊 钢琴 | 需要调音   | 详情 删除       |
|         | 周聪     | 2021-07-15 15:29:54 | 2021-07-16 10:47:43 | 钢琴调律申报 | 夏 已评价                                 | 管理员      | 珠海校区男生5栋502室靠近; | 主廊 钢琴 | 需要调律 5 | 详情 删除       |
|         |        |                     |                     |        |                                       |          |                 |       |        |             |

#### 控制台保修单管理默认下显示已提交的所有表单,教师可以根据报修时间、申请人部门、报修类型和受理状态对表单进行筛选,可以根据关键字对

已提交的报修单进行搜索。控制台右下角显示所有符合筛选条件的保修单数量。勾选列表前的多选框可对选择项进行批量导出或删除。

可以在报修单管理页面新增报修单、修改已提交的报修单。

(1) 新增报修单

| 新增维修单                    | ×                                                                                                    | 点击新增按钮      | ✦新增 | 显示本   | 表单,只 | 点击报修        | 多人姓名弹出人    | 、员选择器, 搜索选择相应人员, |
|--------------------------|----------------------------------------------------------------------------------------------------|-------------|-----|-------|------|-------------|------------|------------------|
| *报修人姓名                   |                                                                                                    | 新增报修单表单会根   | 据教务 | 处资料导  | 入所选人 | 、员信息        | \<br>\     |                  |
| 报修人单位                    |                                                                                                    |             |     |       |      |             |            | <u>_</u>         |
| *报修人电话                   |                                                                                                    | 新增          |     |       |      |             |            | ×                |
| 5 <sup>*</sup> 维修类型<br>4 | <ul> <li>多级管理</li> <li>管理员第二个类型</li> <li>新增编辑</li> <li>多个多级管理和维修</li> <li>多个管理一个维修</li> <li>一个维修</li> <li>香雪编辑页面类型说明</li> <li>新增编辑2</li> </ul> | 姓名或用户id: 杨嘉 |     |       |      |             | 搜索         |                  |
| 5                        | ○ 多个维修 ○ 一个一级管理和一个维修                                                                                                    | ■ 部门        |     | 职工号   | 姓名   | 性别          | 已选择的人员     | 已选择的部门、角色        |
| 2                        | <ul> <li>○ 多个管理和多个雑修</li> <li>○ 多个管理</li> <li>○ dfsd</li> <li>○ 宣看管理员页面</li> <li>● 测试维修320</li> </ul>                                          |             |     | 80146 | 杨磊   | 男           | ×杨磊        |                  |
| *派单人员                    | 孙志伟 ~                                                                                                    |             |     |       |      |             |            |                  |
| *维修地址                    | 校区: 珠海校区 🗸 栋: 男生宿舍 🗸                                                                                                    | 选择维修类型后     | 新增表 | 单会根据  | 维修类型 | 也设置选        | 择可选的派单     | 2人员。             |
| *详细地址                    |                                                                                                    | 新憎素单根据地     | 北维护 | 栏设罟显  | 云可选的 | ѡ҄ҝ         | ıtı⊦       |                  |
| *报修内容                    |                                                                                                    |             | ·   | 一次旦业  |      |             |            |                  |
|                          |                                                                                                    | 选择维修地址后     | 填写好 | 详细地址  | 以及报修 | <b>修内容点</b> | 话确定即可新     | 增维修单。            |
| 图片说明                     | ◆上传图片                                                                                                    | 新增的维修单会     | 显示在 | 派单人员  | 前端的E | 已受理派        | <b>掸页。</b> |                  |
|                          | 取消 确定                                                                                                    | 控制条新增表单     | 支持上 | 传最多3  | 张图片。 |             |            |                  |

#### (2) 报修单详情页

#### 点击报修单详情按钮可查看维修单详情。维修单详情信息包括维修信息、流转记录以及评价详情。

| 单号:<br>报修时间:      | 20200320144158333698 |            |                |                |
|-------------------|----------------------|------------|----------------|----------------|
| 报修时间:             |                      | 请选择下一级人员   | 处理             | ×              |
|                   | 2020-03-20 14:41:51  |            |                |                |
| 更新时间:             | 2020-03-20 14:45:50  |            |                |                |
| 报修类型:             | 测试维修320              | *维修类型      | 一个维修           | ~              |
| 报修人姓名:            | 孙志伟                  |            |                |                |
| 报修人电话:            | 15914226667          | *派单:       | 邓超平            | ~              |
| 报修内容:             | 2546                 |            |                |                |
| 维修人电话:            | 15914226667          | 昭言.        |                |                |
| 维修地址:             | 珠海校区男生宿舍1233         |            |                |                |
| 当前状态:             | 已完成                  |            |                |                |
| 转记录               |                      |            |                |                |
| 2020-03-20 14:45: | :50 孙志伟老师 已完成订单      |            |                |                |
| 2020-03-20 14:45: | :17 孙志伟老师 已接单        | 26         |                | 取消 确定          |
| 2020-03-20 14:44: | :18 孙志伟老师 派单给 孙志伟老师  |            |                | HUNL           |
| 阶详情               |                      | 日间状态;      | 做钥             |                |
| 总评价               |                      | 派单员根据类型    | 2级管理员设置,根据不同   | 的维修类型可选择不同的派单人 |
| 更多想要说的话           |                      |            |                |                |
|                   |                      | 注・広判公派自    | 白口能从珊派的马士平珊的   | 维修单            |
| 图片                |                      | (土・江市)ロ/水与 | P. 不能处理派中贝不文理的 | 生じ牛。           |
|                   |                      |            |                |                |
|                   |                      |            |                |                |

#### 1.6.2. 维修类型管理员、维修员管理

#### (1) 管理、维修人员管理

| 管理人员名单  |         |              |                                    |             |               |             |
|---------|---------|--------------|------------------------------------|-------------|---------------|-------------|
|         | I号      | 姓名           | 维修类型                               | 状态          | 操作            |             |
| 2       | 020031  | 孙志伟          | 测试维修320(I)                         | 正常          | 编辑            |             |
| 5       | 999995  | 郑日晖          | 查看管理员页面(I)                         | 正常          | 编辑            |             |
| 5       | 999996  | 易文芳          | 查看管理员页面(I)                         | 正常          | 编辑            |             |
| 5       | 999994  | 祝成峰          | 查看管理员页面(I)                         | 正常          | 编辑            |             |
| 1       | 040007  | 邓超平          | 多个多级管理和维修(I)                       | 正常          | 编辑            |             |
| 首页 上一   | 页 1 2 3 | 4 5 下一页 末页   |                                    |             | 显示第 1 - 5 条记录 | ŧ, 共 24 条记录 |
| 维修人员名单  |         |              |                                    |             |               |             |
| 工号      | 姓名      |              | 维修类型                               |             | 状态            | 操作          |
| 2020031 | 孙志伟     |              | 测试维修320                            |             | 正常            | 编辑          |
| 2010102 | 周正良     |              | 测试维修320                            |             | 正常            | 编辑          |
| 5999998 | 高秀兰     | 多个           | 管理和多个维修,多个管理一个维修,管理员第二个类型,查看管理员页页  | 面           | 正常            | 编辑          |
| 1040007 | 邓超平     | 一个一级管理和一个维修, | 一个维修,多个管理和多个维修,管理员第一个类型,多个管理,查看编辑! | 页面类型说明,多级管理 | 正常            | 编辑          |
| 5940024 | 张颖      |              | 多个多级管理和维修                          |             | 正常            | 编辑          |
|         |         |              |                                    |             |               |             |

在控制台-类型与管理员栏目下可管理维修人员名单和二级管理人员名单。

根据维修类型设置显示所有管理人员、维修人员。可以查看已有管理人员管理维修类型、该老师属于一级(I)还是二级(II)管理员,点击编辑可

以把对应人员已设置的维修类型的二级管理员。在维修人员名单栏可增减维修人员的负责维修类型。

管理人员编辑页:

维修人员编辑页:

|        |                                                                                                    | 1 |        |                                                                                                    | _ |
|--------|----------------------------------------------------------------------------------------------------|---|--------|----------------------------------------------------------------------------------------------------|---|
| 管理员编辑  | ×                                                                                                    |   | 维修人员编辑 |                                                                                                    | × |
| 二级维修类型 | <ul> <li>◎ 多级管理 □ 管理员第二个类型 ☑ 新增编辑</li> <li>◎ 多个多级管理和维修 □ 多个管理—个维修</li> <li>□ 一个维修 □ 查看编辑页面类型说明</li> <li>□ 新增编辑2 □ 测试魏旭 □ 多个维修</li> <li>□ 一个一级管理和一个维修</li> <li>□ 多个管理和多个维修 □ 管理员第一个类型</li> <li>□ 多个管理 □ dfsd □ 查看管理员页面</li> <li>□ 测试维修320</li> </ul> |   | 维修类型   | <ul> <li>● 多级管理 □ 管理员第二个类型 □ 新增编辑</li> <li>● 多个多级管理和维修 □ 多个管理—个维修</li> <li>□ 一个维修 □ 查看编辑页面类型说明</li> <li>□ 新增编辑2 □ 测试魏旭 □ 多个维修</li> <li>□ 一个一级管理和一个维修</li> <li>□ 多个管理和多个维修 □ 管理员第一个类型</li> <li>□ 多个管理 □ dfsd □ 查看管理员页面</li> <li>☑ 测试维修320</li> </ul> |   |
|        | 取消 确定                                                                                                    |   |        | 取消 确                                                                                                    | 定 |

支持多选,可对同一个人员赋予多个维修类型二级管理员的权限或者维修权限。

管理人员仅支持增加二级管理员,一级管理员增减需要在类型编辑中更改。

#### 1.6.3 评价指标设置

|                |                     |      | +            |
|----------------|---------------------|------|--------------|
| 报修单管理 类型及管理员设置 | 评价指标设置地址维护          |      |              |
| ★新增            |                     |      |              |
| 指标             | 指标选择项               | 选择设置 | 操作           |
| 完成质量           | 非常好,好,很好,一般,差,极差    | 多选   | 关闭   详情   删除 |
| 维修速度           | 非常快,非常慢             | 单选   | 关闭 详情 删除     |
| 等级评价           | 五颗星,四颗星,三颗星,两颗星,一颗星 | 多选   | 关闭   详情   删除 |
| 态度评价           | 非常好,好,一般,差,极差       | 单选   | 关闭   详情   删除 |
| 完成度            | 完成100%,完成80%,完成50   | 多选   | 关闭   详情   删除 |
| 完成状态           | 20,30,40            | 单选   | 关闭   详情   删除 |
| ABC            | 1,2,3,4,5,6         | 多选   | 关闭   详情   删除 |
| 维修指数           | 非常好,很好,一般,差,极差      | 单选   | 关闭   详情   删除 |
| 好评程度           | 非常好,很好,一般,极差        | 单选   | 关闭   详情   删除 |
| 服务质量           | 非常好,好,一般            | 单选   | 关闭   详情   删除 |
| 完成质量           | 非常好,很好,一般,极差        | 多选   | 关闭   详情   删除 |
| 好评             | 及时,快速,不打扰           | 多选   | 关闭 详情 删除     |

评价指标设置页面设置发起端的评价表单显示内容。在本页面可查看、修改、删除和关闭已设置填写指标的内容;新增填写指标。

#### 新增指标:

| CENTRES. |           |       |
|----------|-----------|-------|
| * 指标内容   |           |       |
| * 指标选项   | 选项1       |       |
| * 选择设置   | ● 单选 ○ 多选 |       |
|          |           |       |
|          |           | 取消 确定 |

新增指标需要填写指标名称、选项;设置指标选项属性。设置完成后,已设置的开启指标会在发起端填写的评价表单内显示。

| 编辑评价指标         | ×     |
|----------------|-------|
| 指标内容 完成质量      |       |
| 指标选项 非常好 好 很好  |       |
| 极差 🕤           |       |
| 选择设置 🔷 单选 💿 多选 |       |
|                |       |
|                | 取消 确定 |

指标编辑:

关闭已新增指标后可以编辑相应指标,可以增减指标选项以及更改选项属性。

#### 1.6.4 报修统计

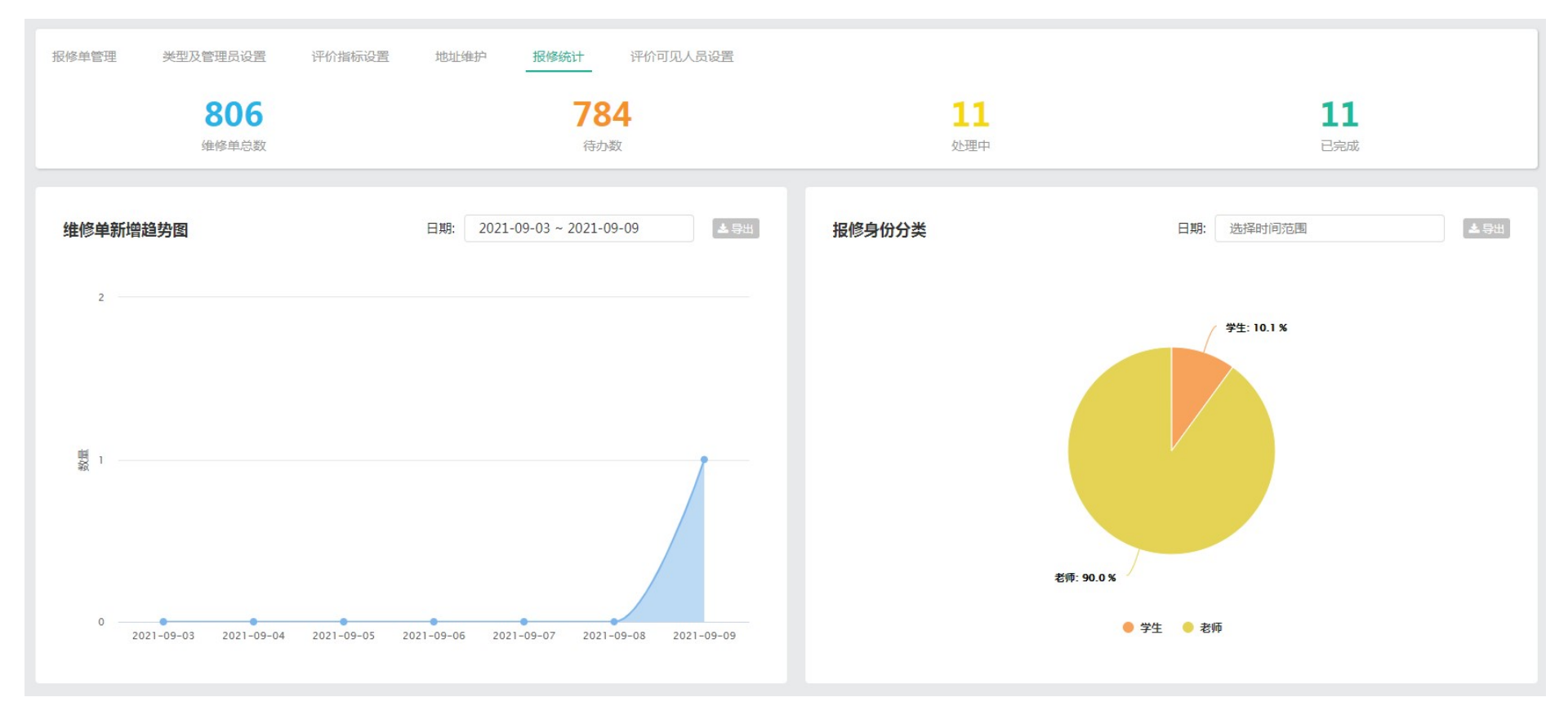

#### 移动校园(手机端)用户手册

| 维修类型统计 |          |      |   |         |         |        | 1期: 选择时间范围 |     | ▲ 导出   |
|--------|----------|------|---|---------|---------|--------|------------|-----|--------|
| IA     | 工单数排行    |      |   | 龙率排行    | 统计图表    |        |            |     |        |
| 1      | 公寓报修     | 683单 | 1 | 演示维修    | 100%    | 维修类型   | 工单数        | 未完成 | 完成率    |
| 2      | 测试2      | 10单  | 2 | 只有一级    | 80%     | 公寓报修   | 683        | 683 | 0%     |
| 2      | 网络维修     | 10畄  | 3 | 口右维修    | 66.67%  | 测试2    | 10         | 7   | 30%    |
| -      | 13-23219 | 104  | 5 | 2013F13 | 00.0770 | 网络维修   | 10         | 10  | 0%     |
| 4      | 宿舍维修     | 9单   | 4 | 测试2     | 30%     | 宿舍维修   | 9          | 9   | 0%     |
| 5      | 钢琴调律申报   | 5单   | 5 | 钢琴调律申报  | 20%     | 钢琴调律申报 | 5          | 4   | 20%    |
| 5      | 只有一级     | 5单   | 6 | ceshi   | 0%      | 只有一级   | 5          | 1   | 80%    |
|        |          |      |   |         |         | ceshi  | 3          | 3   | 0%     |
| 7      | ceshi    | 3单   | 6 | 教室维修    | 0%      | 只有维修   | 3          | 1   | 66.67% |
| 7      | 只有维修     | 3单   | 6 | 网络维修    | 0%      | 测试维修   | 2          | 2   | 0%     |
| 9      | 测试维修     | 2单   | 6 | 公寓报修    | 0%      | ceshi2 | 1          | 1   | 0%     |
|        |          |      |   |         |         | 演示维修   | 1          | 0   | 100%   |
| 10     | ceshi2   | 1单   | 6 | 一级和二级   | 0%      | 一级和二级  | 1          | 1   | 0%     |
| 10     | 演示维修     | 1单   | 6 | 宿舍维修    | 0%      | 教室维修   | 1          | 1   | 0%     |

#### 移动校园(手机端)用户手册

| 维修工统计      |      |            |   |          |       | 选择时间范围 |       |
|------------|------|------------|---|----------|-------|--------|-------|
| 完成工单数排行    |      | 服务用户数排行    | 统 | 统计图表     |       |        |       |
| 1 孟鼎鼎      | 4单   | 1 企业号测试    | 2 | 维修人员 穿   | 完成工单数 | 处理中单数  | 服务用户数 |
| 2 周小进      | 2单   | 1 王昌忠      | 2 | 子目目      | 4     | 0      | 2     |
| 2 Autom    | 1 24 | 1 Debugal  | 2 | 周小进      | 2     | 1      | 1     |
| 5 动小阳菊     | 「甲   | 1 lizniwei | 2 | 翁小暘      | 1     | 0      | 1     |
| 3 爭小劲      | 1单   | 1 赵星       | 2 | 郭小劲      | 1     | 0      | 1     |
| 3 吴海峰      | 1单   | 1 孟扇扇      | 2 | 吴海峰      | 1     | 0      | 1     |
| 3 赵星       | 1单   | 6 张小建      | 1 | 赵星       | 1     | 4      | 2     |
|            |      |            |   | 王小煊      | 1     | 1      | 1     |
| 3 王小煊      | 1单   | 6 王小煊      | 1 | 企业号测试    | 0     | 2      | 1     |
| 8 企业号测试    | 0单   | 6 企业号测试    | 1 | 王昌忠      | 0     | 3      | 2     |
| 8 王昌忠      | 0单   | 6 吴海峰      | 1 | lizhiwei | 0     | 79     | 2     |
|            |      |            |   | 张小建      | 0     | 1      | 1     |
| 8 lizhiwei | 0单   | 6 周聪       | 1 | 刘海鹏      | 0     | 1      | 1     |
| 8 张小建      | 0单   | 6 周小进      | 1 | 周聪       | 0     | 2      | 1     |
| 8 刘海鹏      | 0单   | 6 刘海鹏      | 1 | 企业号测试    | 0     | 79     | 2     |